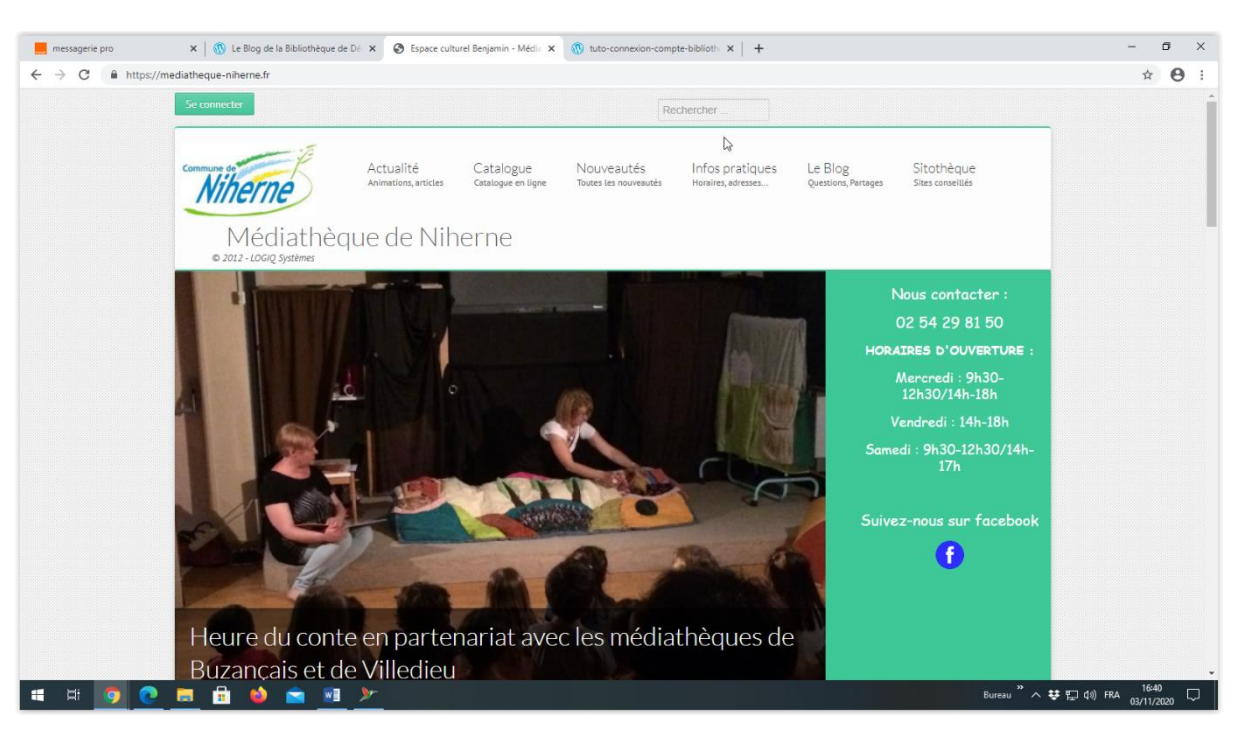

1 - Aller à « Se connecter », en haut, à gauche

2 – Dans Compte utilisateur, taper son nom en majuscule dans la 1<sup>ère</sup> barre

Puis en-dessous, taper tous les numéros de sa carte lecteur (nous appeler si vous ne l'avez plus)

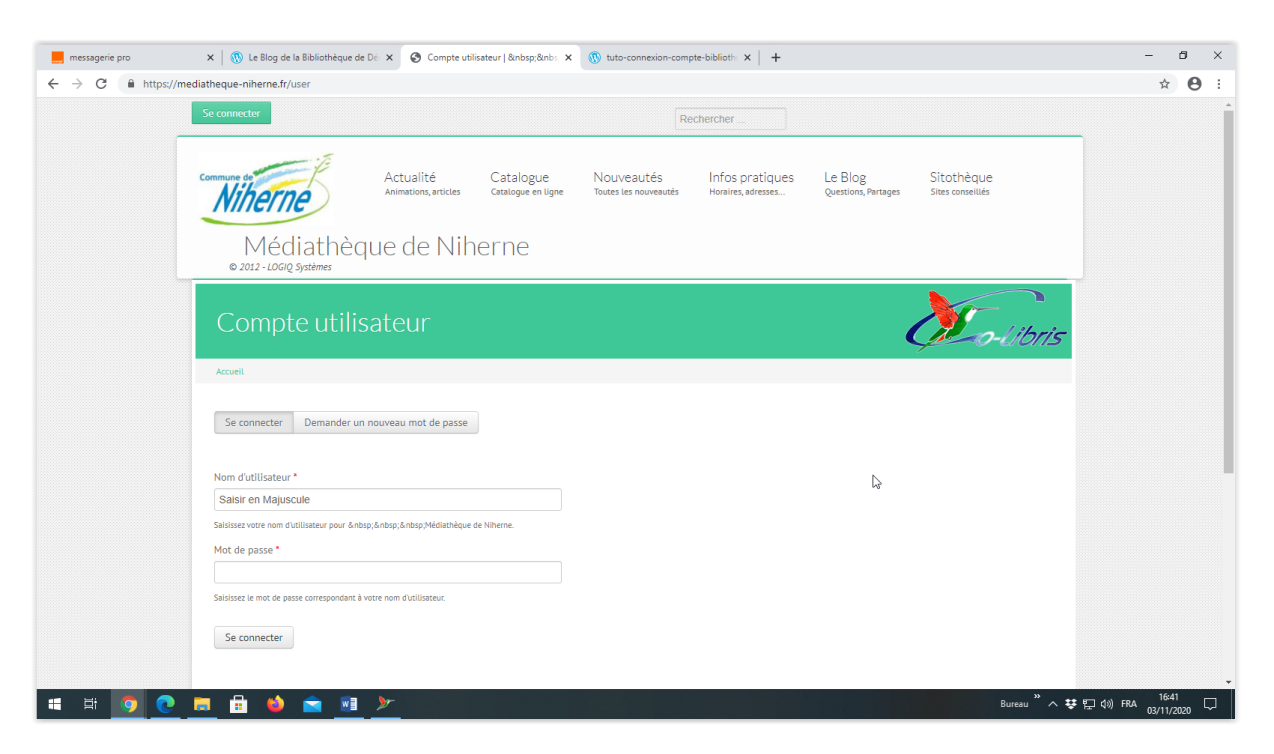

Vous allez avoir accès alors à vos coordonnées, vos prêts et vos réservations